## Kurs löschen

Bitte achten Sie auf die Aktualität Ihrer Moodle-Kurse. Nicht mehr genutzte Moodle-Kurse müssen gelöscht werden, insbesondere um alte Studierendendaten zu löschen und um eine gute Übersichtlichkeit der aktuellen Kurse zu gewährleisten. Vergessen Sie nicht, eine Sicherung des Kurses durchzuführen, sollten Sie Inhalte davon auf Ihrem PC speichern wollen.

Gehen Sie wie folgt vor:

Führen Sie eine Sicherung Ihres Moodle-Kurses durch, wählen Sie die gewünschten Abschnitte und Elemente aus, die Sie sichern wollen. Siehe Seite Kur s sichern.

Verschieben Sie dann den Kurs in den Kursbereich Bitte löschen! (zu löschende Kurse hierhin verschieben). Ändern Sie dazu in den Einstellungen des betroffenen Kurses den Kursbereich, indem Sie über die Menüleiste den Reiter Einstellungen aufrufen und unter Allgemeines den Kursbereich auswählen. Dort wählen Sie im Drop-Down-Menü bitte den Kursbereich **Bitte löschen! (zu löschende Kurse hierhin verschieben)** und speichern Ihre Änderungen. Die Löschung Ihrer Kurse übernehmen wir zu jedem Monatsende für Sie.

Setzen Sie Ihren Kurs zurück, wählen Sie dabei die Rollen Lehrperson, LAssistenz, Tutor/in und Studierende aus und setzen Sie gegebenenfalls bei Tests, Foren etc. ebenfalls einen Haken